# 文字列関数で勝ち点を計算する

それでは、まず「試合結果」のシートのデータをもとに、「勝ち点」のシートに、試合ごとの勝ち点を表示する表を作り ましょう。

1. ワークシートの見出しから、「勝ち点」をクリック

### 文字を取り出す

試合結果では、勝ち・引き分け・負けは、「」「」「」であらわされています。

しかし、「試合結果」のシートでは、「3 2」のように、得失点も同じセルに入力されています。まず、**セルから'」** 「」「」の文字を取り出しましょう。

文字を取り出すには、いくつかの方法があります。LEFT関数とRIGHT関数を組み合わせることもできますが、ここでは、 MID関数を使うことにします。

#### MID (文字列の指定した位置から指定した数の文字を返す)

● 書式:LEFT(文字列,文字数)
 ● 引数:文字列:文字を取り出したい文字列やセル
 ● 引数:開始位置:取り出したい文字列の先頭文字からの位置
 ● 引数:文字数:取り出したい文字数
 ● 例:C7セルの文字列の3文字目から2文字分の文字列を取り出す

試合結果は「32」のようになっているので、MID関数を使って、「**左から2文字目から1文字分取り出せ**」ば、記号を取り 出すことができます。

では、次のようにして、関数の機能を試してみましょう。

- 1. B2セルをクリック
- 2. 数式バーの「関数の挿入」ボタンをクリック

3. 利用する関数の選択

- ○「関数の分類」から「文字列操作」を選択
- ○「関数名」から「MID」を選択
- ◦「OK」ボタンをクリック

4. 引数の設定

- ○「文字列」の入力欄をクリックし、「試合結果」のシートの見出しをクリックした後、B2セルをクリック
   (自動的に「試合結果!B2」と入力される)
- ○「開始位置」の入力欄をクリックし、「2」と入力
- ○「文字数」の入力欄をクリックし、「1」と入力
- ○「OK」ボタンをクリック

| 関数の引                                                             | 敳                  |         |  |                                                       | ?×    |  |  |  |
|------------------------------------------------------------------|--------------------|---------|--|-------------------------------------------------------|-------|--|--|--|
| -MID                                                             | 文字列<br>開始位置<br>文字数 | []<br>[ |  | <ul> <li>■ 文字列</li> <li>■ 数値</li> <li>■ 数値</li> </ul> |       |  |  |  |
| =<br>文字列の指定した位置から、指定された数の文字を返します。半角と全角の区別なく、1 文字<br>を1 として処理します。 |                    |         |  |                                                       |       |  |  |  |
| 文字列には検索の対象となる文字を含む文字列を指定します。                                     |                    |         |  |                                                       |       |  |  |  |
| 数式の                                                              | 結果 =               |         |  |                                                       |       |  |  |  |
| 2088                                                             | 数のヘルプ(H)           | 1       |  | OK                                                    | キャンセル |  |  |  |

記号を取り出すことができましたか?

# 条件判断をする

記号を取り出しただけでは、勝ち点を計算することができません。勝ち点は、次の表にしたがって計算されます。

| 勝敗 | 勝ち | 引き分け | 負け |
|----|----|------|----|
| 記号 |    |      |    |
| 点数 | 3点 | 1点   | 0点 |

このように、記号にしたがって、表示する点数を変えるようにしましょう。

ある条件ごとに処理を変える、「条件判断」をするには、IF関数を使います。

#### IF(指定された条件(論理式)が合っているか(真)違っているか(偽)を判断し、真と偽のそれぞれの場合の結果を 返す)

●書式:IF(論理式,真の場合,偽の場合)

○ 引数: 論理式: 評価する条件(比較演算子を使う)

○ 引数:真の場合:論理式の結果が真(TRUE)の場合に返される値

○ 引数 : 偽の場合 : 論理式の結果が偽(FALSE)の場合に返される値

。例:D1セルの値が0なら"ゼロ"を、0でないなら"ゼロじゃない"と表示

=IF(D1=0,"ゼロ","ゼロじゃない")

論理式には、次のような**比較演算子**を使います。条件を正しい場合は「TRUE」(真)、正しくない場合は「FALSE」 (偽)と判断します。

| 演算子    式   |                                                                | 内容        | 例      | 結果    |
|------------|----------------------------------------------------------------|-----------|--------|-------|
| = ( 等号 )   | A=B                                                            | AとBが等しい   | 1=2    | FALSE |
| <> ( 不等号 ) | A<>B                                                           | AとBが等しくない | 3<>4   | TRUE  |
| >(~より大きい)  | A>B                                                            | AがBより大きい  | 5>6    | FALSE |
| <(~より小さい)  | A <b< td=""><td>AがBより小さい</td><td>7&lt;8</td><td>TRUE</td></b<> | AがBより小さい  | 7<8    | TRUE  |
| >=(~以上)    | A>=B                                                           | AがB以上である  | 9>=10  | FALSE |
| <= (~以上    | A<=B                                                           | AがB以下である  | 11<=11 | TRUE  |

MID関数とIF関数を使えば、「**試合結果から勝敗の記号を取り出し、記号にあった勝ち点の数字を表示させる**」ことができます。

鹿島アントラーズの第1節の勝敗は、次のように考えられます。

つまり、B2セルの計算式は、次のようになります。計算式のどの部分がIF関数の式で、どの部分がMID関数の部分かに注 意して、計算式を入力してください。

=<mark>IF(</mark>MID(試合結果!B2,2,1)="",3)

## 関数をネストにする

このままでは、勝ちの場合の勝ち点は表示できましたが、引き分けや負けの場合の点を表示できません。

さっきの式、

=IF(MID(試合結果!B2,2,1)=" ",3)

では、IF関数のなかで、MID関数を使っています。

このような関数の中で別の関数を使うことを、「関数のネスト」といいます。

MID関数を使った「」や「」を取り出す部分を、IF関数の中に追加してみましょう。

すると、鹿島アントラーズの第1節の勝敗は、次のように考えられます。条件が偽の場合に、もうひとつIF関数を使うのがポイントです。

(条件)B2セルから取り出した記号が (条件が真) ならば「3」を表示する (条件が偽)(追加条件)B2セルから取り出した記号が (条件が真) ならば「1」を表示する (条件が偽)「0」を表示する

つまり、B2セルの計算式は、次のようになります。計算式のどの部分がどの関数の式なのかに注意してください。

=IF(MID(試合結果!B2,2,1)="",3,IF(MID(試合結果!B2,2,1)="",1,0))

計算ができたら、計算式を他のセルにコピーしましょう。<u>第6回の内容</u>を参考に、「**オートフィル**」機能を使って、B2~ AE19セルに計算式を、コピーしましょう。

|   | B2          | <b>▼</b> fx | =IF(MID(試 | 合結果:B2; | 2,1)="0",3 | ,IF(MID(試合 | 合結果:B2,2, | ,1)=‴∆″,1,0 | ))) |
|---|-------------|-------------|-----------|---------|------------|------------|-----------|-------------|-----|
|   | A           | ι           | В         | С       | D          | E          | F         | G           | H   |
| 1 |             |             | 第1 節      | 第2節     | 第3節        | 第4節        | 第5節       | 第6節         | 第7節 |
| 2 | 鹿島アントラー     | ーズ          | 3         | 3       | 3          | 6          | 7         | 8           |     |
| 2 | *電手口 ・・・・ ブ |             | °         | 6       | 0          | 10         | 15        | 15          |     |

<u>次へ</u>進んでください。

}}